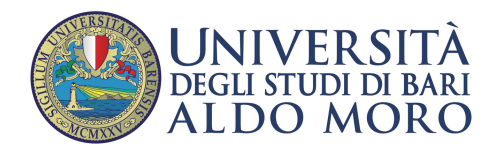

## Configurazione email UniBa su client Android

Guida generica alla configurazione di una app email (Android) per l'accesso e l'utilizzo della posta elettronica di Ateneo

Aprire l'app email desiderata e selezionare "Altro" nell'elenco dei domini preconfigurati

14:37 ቱ 🕹 ቱ 🖽 2,4KB/s 🖉 📲 📲 Select an email service M Gmail Outlook Windows Live" Hotmail. 🔘 mail.ru Yandex Mail Office 365 YAHOO! rediff.com Exchange E Altro (Compatible con i servizi di posta 600K)

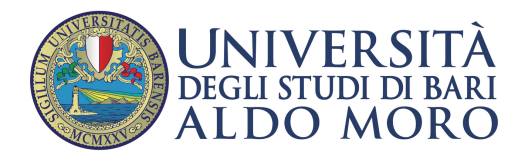

Nella schermata "Aggiungi account" inserire l'indirizzo email UniBa e la relativa password quindi cliccare su "Aggiungi"

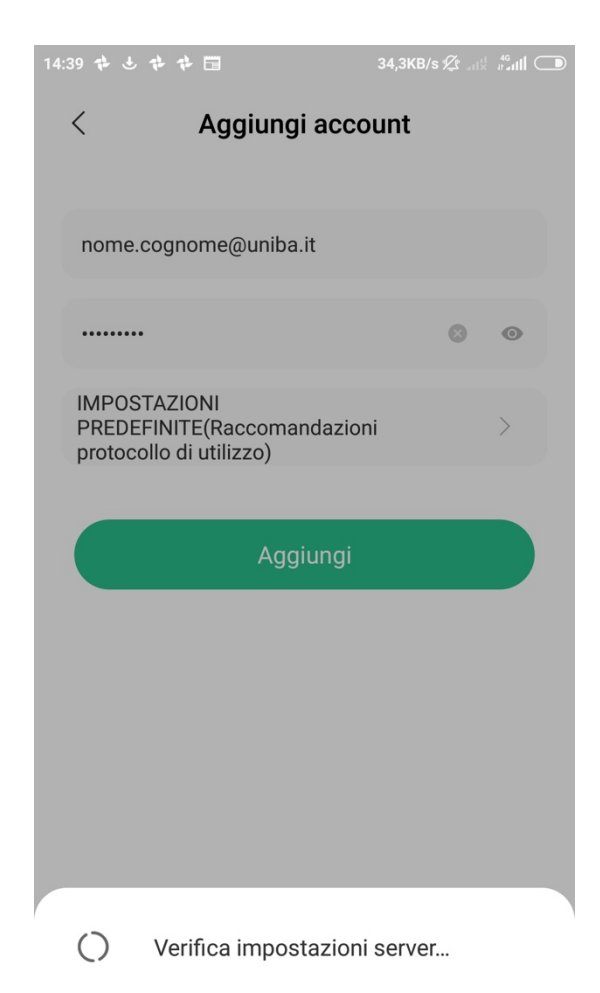

Al termine della verifica impostazione server, si consiglia di scegliere la configurazione manuale

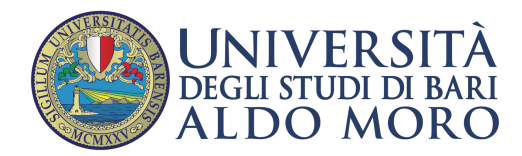

È possibile scegliere tra due modalità di lettura della posta (POP, IMAP)

14:46 \* \* \* \* \* Impostazioni del server

POP3

IMAP

EXCHANGE

Account

E-mail

nome.cognome@uniba.it

Nome utente

nome.cognome

Password

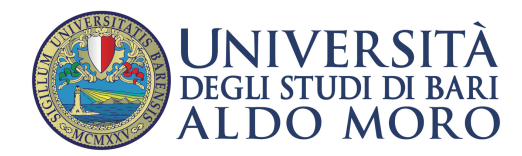

## Lettura con protocollo POP

In modalità POP, i messaggi di posta sono copiati localmente sul proprio dispositivo e sarà possibile conservarne copia sul server cambiando i parametri di configurazione in "Rimuovo la posta dal server"

| 14:4 | 3 7 5 7 7 6                    |                                          |   |
|------|--------------------------------|------------------------------------------|---|
| >    | K Impo                         | ostazioni del server $\sim$              | / |
|      | E-mail                         | nome.cognome@uniba.it                    |   |
|      | Nome utente                    | nome.cognome@uniba.it                    |   |
|      | Password                       |                                          |   |
|      | pop3 Server                    |                                          |   |
|      | Server                         | mail.uniba.it                            |   |
|      | Porta                          | 995                                      |   |
| p    | Rimuovi la<br>oosta dal server | Quando elimino dal Cestino               |   |
|      | Tipo di<br>sicurezza           | SSL/TLS (Accetta tutti i certificati)    |   |
|      | Server posta in                | uscita                                   |   |
|      | Server SMTP                    | smtp.uniba.it                            |   |
|      | Porta                          | 587                                      |   |
|      | Tipo di sicurezz               | a STARTTLS (Accetta tutti i certificati) |   |

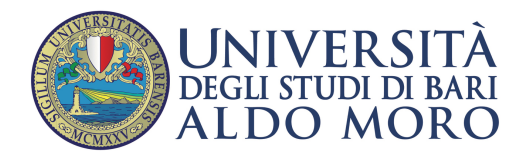

## Lettura con protocollo IMAP

In modalità IMAP la posta è sincronizzata automaticamente con i server di posta dell'Ateneo

| 14:4                                         | 41 🕂 🕁 🕈 🛱 🗔         | 0,1KB/s 🖉 att 🕴 🕯 att                    | D |  |  |  |
|----------------------------------------------|----------------------|------------------------------------------|---|--|--|--|
| $	imes$ Impostazioni del server $\checkmark$ |                      |                                          |   |  |  |  |
|                                              | E-mail               | nome.cognome@uniba.it                    |   |  |  |  |
|                                              | Nome utente          | nome.cognome                             |   |  |  |  |
|                                              | Password             |                                          |   |  |  |  |
|                                              | imap Server          |                                          |   |  |  |  |
|                                              | Server               | mail.uniba.it                            |   |  |  |  |
|                                              | Porta                | 993                                      |   |  |  |  |
|                                              | Prefisso percors     | so IMAP Opzionale                        |   |  |  |  |
|                                              | Tipo di<br>sicurezza | SSL/TLS (Accetta tutti i certificati)    |   |  |  |  |
|                                              | Server posta in      | uscita                                   |   |  |  |  |
|                                              | Server SMTP          | smtp.uniba.it                            |   |  |  |  |
|                                              | Porta                | 587                                      |   |  |  |  |
|                                              | Tipo di sicurezza    | a STARTTLS (Accetta tutti i certificati) |   |  |  |  |